1/7

# Docker

Doku: https://docs.docker.com/

# **Basisinstallation**

- https://docs.docker.com/engine/installation/linux/suse/
- Installation auf Ubuntuhttps://docs.docker.com/engine/installation/linux/ubuntulinux/
- Docker UI: http://linoxide.com/linux-how-to/setup-dockerui-web-interface-docker/

Docker Daten-Ablage verlagern

```
root@docker3:/etc/docker# less daemon.json
{
    "graph": "/mnt/data/docker"
}
```

### Images

Images aus Repository runterladen

docker pull

Alle Images im lokalen repository zeigen

| root@develd:~# docker image ls      |                   |              |               |  |  |  |  |
|-------------------------------------|-------------------|--------------|---------------|--|--|--|--|
| REPOSITORY                          | TAG               | IMAGE ID     | CREATED       |  |  |  |  |
| SIZE                                |                   |              |               |  |  |  |  |
| <pre>local_discourse/web_only</pre> | latest            | 21e8a905ef5c | 4 weeks ago   |  |  |  |  |
| 2.65GB                              |                   |              |               |  |  |  |  |
| grundic/jamulus                     | latest            | 9e97d3890ca8 | 5 weeks ago   |  |  |  |  |
| 90.3MB                              |                   |              |               |  |  |  |  |
| discourse/base                      | 2.0.20210217-2235 | 7027ba787aa6 | 2 months ago  |  |  |  |  |
| 2.22GB                              |                   |              |               |  |  |  |  |
| discourse/base                      | 2.0.20201221-2020 | c0704d4ce2b4 | 4 months ago  |  |  |  |  |
| 2.11GB                              |                   |              |               |  |  |  |  |
| local_discourse/data                | latest            | c7524a566464 | 5 months ago  |  |  |  |  |
| 2.44GB                              |                   |              |               |  |  |  |  |
| discourse/base                      | 2.0.20201004-2310 | b64c37d7ab06 | 6 months ago  |  |  |  |  |
| 2.4GB                               |                   |              |               |  |  |  |  |
| xbrowsersync/api                    | latest            | a3554c99cc99 | 12 months ago |  |  |  |  |
| 119MB                               |                   |              |               |  |  |  |  |

Image löschen

docker image rm [id]

Image Repo aufräumen und ungenutzte Images löschen

docker image prune [OPTIONS]

z.B: alle images löschen, die nicht von mindestens einem Container genutzt werden

docker image prune -a

#### **Container Management**

Alle Container auf einmal stoppen

```
docker kill $(docker ps -q)
docker rm $(docker ps -a -q)
docker rmi $(docker images -q)
```

Container aus heruntergeladenem Image erzeugen

docker create erzeugt den Container und startet ihn nicht, docker run macht beides.

Alle laufenden und gestoppten Container zeigen:

docker ps -a

Filtern auf laufende Container

```
root@develd:~# docker ps -a -f status=running
CONTAINER ID
               IMAGE
                                           COMMAND
                                                           CREATED
STATUS
              PORTS
                                      NAMES
31f9a6ffcab8
                                           "Jamulus"
               grundic/jamulus
                                                           19 hours ago
                                                                          Up
19 hours
                                   jolly beaver
7c3cd1abf744
               local_discourse/web only
                                           "/sbin/boot"
                                                           4 weeks ago
                                                                          Up 5
                                web_only
davs
        127.0.0.1:84->80/tcp
                                           "/sbin/boot"
05f7f43d0493
               local_discourse/data
                                                           5 months ago
                                                                          Up 5
                                 data
days
```

Laufende und gestoppte, aber nur die container id ausgeben

docker ps -aq

Container zeigen, die nicht laufen

```
root@develd:~# docker ps -aq -f status=exited
b39916cf84e2
e6e7c809ad34
```

Container starten/stoppen

docker start [ID] docker stop [ID]

Alle Container stoppen oder löschen

docker stop \$ (docker ps -a -q) docker rm \$(docker ps -a -q)

Diese können mit docker rm gelöscht werden

root@develd:~# docker rm e6e7c809ad34
e6e7c809ad34

Alle Container löschen, die nicht laufen

docker container prune

Restart policy ändern

docker update --restart=no matrix\_synapse\_1

### **Einen Container betreten**

docker exec -t -i container\_ID /bin/bash

Alternativ: stdin/out an den Container hängen:

docker attach [OPTIONS] CONTAINER

Achtung: wieder raus mit **CTRL-p CTRL-q.** Details siehe https://docs.docker.com/engine/reference/commandline/attach/

### **Docker Compose V2**

Docker Compose erzeugt Docker Applikationen, die aus mehreren Containern bestehen. dockercompose up startet alles im Verbund.

- 1. Das Dockerfile definiert die Laufzeit-Umgebung
- 2. docker-compose.yml beschreibt die Services, die in Containern zusammen arbeiten
- 3. "docker compose up" erzeugt und startet die gesamte Applikation

Achtung: Die python basierten Docker Versionen (V1) in den Distro-Repos sind meist veraltet. Es empfiehlt sich, die V2 aus https://github.com/docker/compose zu benutzen, die in GOLANG neu geschrieben wurde.

Installation siehe https://github.com/docker/compose/

Um docker-compose files im Format V1 auszuführen, gibt es "compose switch": https://github.com/docker/compose-switch. Dafür muss das golang binary in /usr/local/lib/docker/cliplugins/docker-compose vorhanden sein. composer switch bindet composer V2 so ein, dass man mit update-alternatives zwischen V1 (python) und V2 (golang) wechseln kann.

| root<br>http                                                            | @docke<br>s://ra | r2:/u<br>w.git | usr/local,<br>thubuserco | /lib<br>onte | /docke | er/cli-<br>m/docke | plugins#<br>r/compos | curl -fl<br>e-switch, | _<br>/master/i | .nstall_on_li |
|-------------------------------------------------------------------------|------------------|----------------|--------------------------|--------------|--------|--------------------|----------------------|-----------------------|----------------|---------------|
| nux.                                                                    | sh   s           | h              |                          |              |        |                    |                      |                       |                |               |
| %                                                                       | Total            | %              | Received                 | % X          | ferd   | Averag             | e Speed              | Time                  | Time           | Time          |
| Curr                                                                    | ent              |                |                          |              |        |                    |                      |                       |                |               |
|                                                                         |                  |                |                          |              |        | Dload              | Upload               | Total                 | Spent          | Left          |
| Spee                                                                    | d                |                |                          |              |        |                    | - F                  |                       |                | -             |
| 100                                                                     | 1410             | 100            | 1410                     | 0            | Θ      | 7230               | 0 -                  | _ • •                 |                |               |
| 7736                                                                    | 1110             | 100            | 1110                     | U            | U      | 7250               | Ū                    | • •                   | • •            | • •           |
| 1250                                                                    |                  | o,             | Pocoivod                 | οv           | ford   | Avorad             | o Spood              | Timo                  | Timo           | Timo          |
| ~0<br>Curr                                                              | iont             | -0             | Necerveu                 | ^0 /\        | leiu   | Averay             | e speeu              | I TING                | I TIIIG        | I TIIIC       |
| Curr                                                                    | ent              |                |                          |              |        | Dlaad              | امم [ما              | Tatal                 | Creat          | 1 . 4 4       |
| ~                                                                       |                  |                |                          |              |        | Dload              | upload               | Iotal                 | Spent          | Lett          |
| Spee                                                                    | d                |                |                          | •            | •      |                    |                      |                       |                |               |
| 0                                                                       | Θ                | 0              | Θ                        | 0            | 0      | 0                  | 0 -                  | -::                   | :              | :             |
| 0                                                                       |                  |                |                          |              |        |                    |                      |                       |                |               |
| 100                                                                     | 2884k            | 100            | 2884k                    | 0            | 0      | 5291k              | 0 -                  | -::                   | :              | :             |
| 5291                                                                    | .k               |                |                          |              |        |                    |                      |                       |                |               |
| /usr/bin/update-alternatives                                            |                  |                |                          |              |        |                    |                      |                       |                |               |
| Configuring docker-compose alternatives                                 |                  |                |                          |              |        |                    |                      |                       |                |               |
| update-alternatives: /usr/local/bin/docker-compose-v1 wird verwendet um |                  |                |                          |              |        |                    |                      |                       |                |               |
| /usr/local/bin/docker-compose (docker-compose) im automatischen Modus   |                  |                |                          |              |        |                    |                      |                       |                |               |
| hereitzustellen                                                         |                  |                |                          |              |        |                    |                      |                       |                |               |
| undate alternatives: /usr/local/hin/compose switch wird verwendet um    |                  |                |                          |              |        |                    |                      |                       |                |               |
| (usr(local/bin/dackar.compase.(dackar.compase) im automatischen Medus   |                  |                |                          |              |        |                    |                      |                       |                |               |
| haraitzustallan                                                         |                  |                |                          |              |        |                    |                      |                       |                |               |
| Dereitzustetten                                                         |                  |                |                          |              |        |                    |                      |                       |                |               |
| docker-compose is now set to run compose v2                             |                  |                |                          |              |        |                    |                      |                       |                |               |
| use update-alternativesconfig docker-compose if you want to Switch back |                  |                |                          |              |        |                    |                      |                       |                |               |
| to (                                                                    | TO COMPOSE VI    |                |                          |              |        |                    |                      |                       |                |               |

Test

```
root@docker2:/usr/local/lib/docker/cli-plugins# update-alternatives --
display docker-compose
docker-compose - automatischer Modus
beste Version des Links ist /usr/local/bin/compose-switch
Link verweist zur Zeit auf /usr/local/bin/compose-switch
Link docker-compose ist /usr/local/bin/docker-compose
/usr/local/bin/compose-switch - Priorität 99
/usr/local/bin/docker-compose-v1 - Priorität 1
```

Update per docker-compose

Update der Images, die im compose file referenziert sind

docker-compose pull

Daraus die Container neu bauen und startenb

docker-compose up --build

docker-compose up --force-recreate --build -d

## **Docker Netzwerke**

Standardmässig werden drei Netze bridge, host, none angelegt. Alle anderen sind custom Networks, die z.B: über compose angelegt wurden:

| root@docker1:~# docker network ls |              |        |              |  |  |
|-----------------------------------|--------------|--------|--------------|--|--|
| NETWORK ID                        | NAME         | DRIVER | <b>SCOPE</b> |  |  |
| 54e670dd998d                      | bridge       | bridge | local        |  |  |
| 5b1cd745d5a3                      | docker_back  | bridge | local        |  |  |
| b56f108784b3                      | docker_dbnet | bridge | local        |  |  |
| f3619965eb7b                      | docker_front | bridge | local        |  |  |
| c91196bf89eb                      | host         | host   | local        |  |  |
| b4f69adafbb3                      | none         | null   | local        |  |  |

Container werden an die bridge "docker0" auf dem Host gebunden, solange nicht beim docker create ein anderes Netzwerk gewählt wurde (docker create –network=<NETWORK>). Mit

docker network inspect bridge

sieht man den Zustand eines Docker networks

#### **Custom networks**

docker network create erzeugt ein eigenes Netzwerk:

docker network create -subnet 192.168.82.0/24 -driver bridge bridge2

```
locutus:/home/thommie # docker network inspect bridge2 [ { "Name": "bridge2",
"Id": "9c353bcf0c2c6ccee0b821e1ff4d1740a074bdea94e93959c522d46a4e6fde8e",
"Scope": "local", "Driver": "bridge", "EnableIPv6": false, "IPAM": {
"Driver": "default", "Options": {}, "Config": [ { "Subnet": "192.168.82.0/24"
} ] }, "Internal": false, "Containers": {}, "Options": {}, "Labels": {} }]
```

Mit

docker attach container1

sieht man das Netzwerk von innen

### **Docker logs**

Analog zu tail -f:

docker logs --follow

# **Docker volumes**

https://docs.docker.com/engine/admin/volumes/volumes/

# **Kubernetes**

- Auf Ubuntu: http://thedevopsblog.com/containers/kubernetes-1-4-setup-in-ubuntu-16-04/
- Offizielle Tutorials: https://kubernetes.io/docs/tutorials/kubernetes-basics/
- weitere: https://marc.wäckerlin.ch/computer/kubernetes-on-ubuntu-16-04

### Begrifflichkeiten

- Master = koordiniert den Cluster über die Kubernetes API auf dem Master laufen keine Pods
- Node = Maschine, auf der Cluster (Pod) laufen (kann eine oder mehrere phys. Maschine oder VMs sein)
- Pod = einer oder mehrere Container, die gemeinsam Ressourcen nutzen (z.B. gemeinsamer Speicherplatz, gemeinsame IP Adresse, Informationen, wie der Container zu betreiben ist). Pod = Container + gemeinsame Ressourcen (Speicher, RAM, CPU, Netzwerk usw.)
- Service: Funktion, die von einem oder mehreren Pods bereitgestellt wird

### Minikube - zum Üben

Minikube is a tool that makes it easy to run Kubernetes locally. Minikube runs a single-node Kubernetes cluster inside a VM on your laptop for users looking to try out Kubernetes or develop with it day-to-day.

https://github.com/kubernetes/minikube

```
curl -Lo minikube
https://storage.googleapis.com/minikube/releases/latest/minikube-linux-amd64
chmod +x minikube mv minikube /usr/local/bin/
```

#### Linux CI Installation Which Supports Running in a VM (example w/ kubectl installation)

```
curl -Lo minikube
https://storage.googleapis.com/minikube/releases/latest/minikube-linux-amd64
chmod +x minikube
```

dann

```
curl -Lo kubectl https://storage.googleapis.com/kubernetes-release/release/
$( curl -s
https://storage.googleapis.com/kubernetes-release/release/stable.txt )
/bin/linux/amd64/kubectl chmod +x kubectl
```

export MINIKUBE\_WANTUPDATENOTIFICATION=false export MINIKUBE\_WANTREPORTERRORPROMPT=false export MINIKUBE\_HOME= \$HOME export CHANGE\_MINIKUBE\_NONE\_USER=true mkdir \$HOME /.kube || true touch \$HOME /.kube/config export KUBECONFIG= \$HOME /.kube/config sudo -E ./minikube start -vm-driver=none # this for loop waits until kubectl can access the api server that minikube has created for i in {1..150} # timeout for 5 minutes do ./kubectl get po &> /dev/null if [ \$? -ne 1 ] ; then break fi sleep 2 done

Minikube mit node.js hello world applikation:

https://kubernetes.io/docs/tutorials/stateless-application/hello-minikube/

From: https://wiki.netzwissen.de/ - **netzwissen.de Wiki** 

Permanent link: https://wiki.netzwissen.de/doku.php?id=docker&rev=1663610255

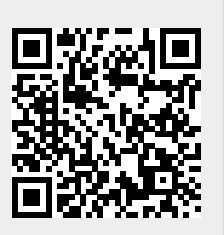

Docker

Last update: 05/03/2024 - 10:52

7/7